## Query ICPC R96 en of gebruik kortwerkende luchtwegverwijderaars.

- Open Q-module (knop met ballonnetjes)
- Klik onder tabblad "queries" op "in te geven ICPC in episode"
- Klik op "voer geselecteerde query uit" (of sneltoets Ctrl + U)
  - Vul bij omschrijving in: R96 patienten
  - o Baseren op: als je hem leeg laat wordt de meest actieve patiëntenpopulatie gebruikt
  - o Druk bij selectie criteria op het filtertje naast T90 (waar hij standaard op selecteert
  - Verwijder de T90 en voeg R96 toe
  - Klik op Ok en daarna nogmaals op OK
  - Medicom springt nu automatisch naar resultaten en laat daar de lijst met patienten zien.
  - Daar is de lijst ook altijd terug te vinden
- Klik opnieuw op tabblad "queries" en klik op "in te geven ATC code".
  - Vul bij omschrijving in: R96 patienten met Salbutamol
  - Baseren op: de lijst met patienten met R96 die je net hebt gemaakt
  - Druk bij selectie criteria op het filtertje achter selecteer patienten met voorgeschreven medicatie.
     Geef als waarde R, lager niveau R03, lager niveau R03AC, lager niveau R03AC02 (Salbutamol) in
  - Doe dit vervolgens ook voor R03AC03 (Terbutaline).
    Je kunt deze medicaties ook beiden aanklikken.
  - Klik op Selecteer en dan op toevoegen, dan op OK en daarna nogmaals op OK
  - Achter door voorschrijver ga je via het filtertje om daar via absolute waarde je eigen huisarts te kiezen.
  - Medicom springt nu automatisch naar resultaten en laat daar de lijst met patienten zien.
  - Daar is de lijst ook altijd terug te vinden
- Klik onder het tabblad "queries" op "exporteer patiëntgegevens"
- Klik op "voer geselecteerde query uit" (of sneltoets Ctrl + U)
  - Vul bij omschrijving in: R96 patienten met Salbutamol
  - o Baseren op: R96 patienten met Salbutamol
  - Resultaat definieren: hierbij kun je alle velden die je wilt zien in het excel bestand toevoegen.
  - Exporteer patientengegevens met status Actief en Ziekenhuis Voorlopig, onvolledig ingevuld haal je dus weg.
  - Klik daarna op OK
- Deze lijst komt in de resultatenlijst
- Klik onder het tabblad "resultaten" op de werklijst en klik op "download resultaat naar bestand" (of sneltoets Ctrl+D)
  - Kies bij bestandstype "door karakter gescheiden"
  - Scheidingsteken: "Eigen scheidingsteken"
  - Eigen scheidingsteken: "; "
  - Onthoud goed waar je het bestand opslaat. Met het loepje is de locatie te wijzigen, zodat je het makkelijker kan vinden.
  - Klik op "OK"

## Deze beschrijving is te gebruiken voor elke ICPC code en ATC code